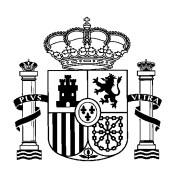

VICEPRESIDENCIA DEL GOBIERNO MINISTERIO DE LA PRESIDENCIA, RELACIONES CON LAS CORTES Y MEMORIA DEMOCRÁTICA

## **GUÍA PARA APORTAR ACEPTACIÓN DE SUBVENCIÓN**

En primer lugar deberá usted acceder a la Sede Electrónica de este Ministerio (<u>https://mpr.sede.gob.es/</u>). Una vez en ella debe acceder a la pestaña "Mis expedientes"

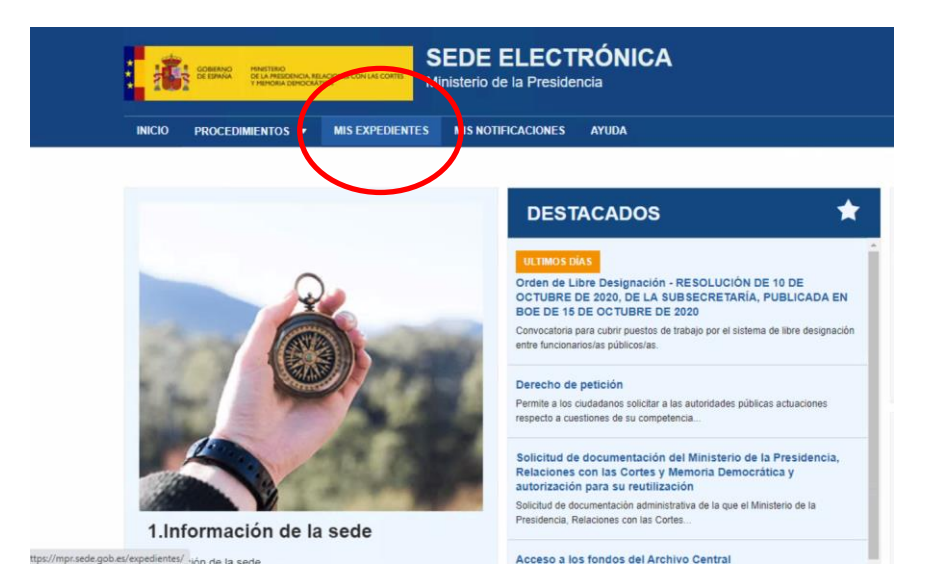

A continuación llegará a una pantalla en la que deberá identificarse con cl@ve. Una vez realizada la identificación llegará a una pantalla como la que mostramos a continuación en la que podrá visualizar su expediente y deberá pinchar en la opción de "Aportar documentos":

| COBRANO<br>DE ESANSA<br>DE LA RESONICIA RELACIONES CO<br>THENDRIA DEMOCRATICA | Mini        | isterio de la Presider            | ncia                                                                            |
|-------------------------------------------------------------------------------|-------------|-----------------------------------|---------------------------------------------------------------------------------|
| NICIO PROCEDIMIENTOS ¥ MIS E                                                  | EXPEDIENTES | MIS NOTIFICACIONES                | AYUDA                                                                           |
|                                                                               |             |                                   |                                                                                 |
| sicio / Mis expedientes                                                       |             |                                   |                                                                                 |
| Ais expedientes                                                               |             |                                   |                                                                                 |
| istado de expedientes ordenado por fecha                                      |             |                                   |                                                                                 |
| Filtrar 👻                                                                     |             |                                   |                                                                                 |
| Todos                                                                         | 1           | 01 de octubre, 2020               |                                                                                 |
| T Memoria democrática                                                         | 1           | 782-248172<br>Subvención de conce | irrencia comnetitiva nara actividades de recuneración de la Memoría Democrática |
|                                                                               |             | ✓ Revisar                         | nonea composita para acatalaco se recepciación de la interiora demociación      |
|                                                                               |             |                                   |                                                                                 |
|                                                                               |             | Solicitud 🕞 Comu                  | sicaciones D Requerimientos D Resolución I Aportación de documentos             |
|                                                                               |             |                                   |                                                                                 |

COMPLEJO DE LA MONCLOA Avenida. Puerta de Hierro, s/n 28071 – MADRID

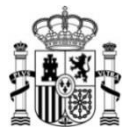

Se desplegará una ventana como la que mostramos a continuación que le permitirá subir los documentos deseados. Recuerde que es recomendable adjuntar documentos en formato pdf y en la menor cantidad posible. Para ello, fusione todos los documentos pdf en uno solo y suba solo ese. Otra opción es que los comprima y suba únicamente el documento comprimido:

| SEDE ELECTRÓNICA NICIO | PROCE | DIMIENTOS ▼ MIS EXPEDIENTES MIS NOTIFICACIONES AYUDA                                                                                                    |
|------------------------|-------|----------------------------------------------------------------------------------------------------|
|                        |       |                                                                                                    |
| Todos                  | 1     | 01 de octubre, 2020                                                                                                    |
| Memoria democrática    | 1     | 782-248172<br>Subvención de concurrencia competitiva para actividades de recuperación de la Memoria Democrática                                                                                                    |
|                        |       | ✓ Revisar                                                                                                    |
|                        |       | 4                                                                                                    |
|                        |       | Solicitud la Comunicaciones C Requerimientos Resolución la Aportación de documentos                                                                                                    |
|                        |       | Adjunte un documento para comunicarse con el tramitador.                                                                                                    |
|                        |       | El número máximo de ficheros a adjuntar es de 10                                                                                                    |
|                        |       | *Por favor, elija el Seleccionar archivo Ningún archivo seleccionado<br>documento que desea<br>adjuntar:                                                                                                    |
|                        |       | Extensiones permilidas: bt/, zip, rar, tar, jpeg, jpg, gif, tiff, png, eps, pdf, ods, odt, doc, docx, xls, xlsx, csv, xsig, xades. Tamaño máximo permitido para<br>los ficheros a subir: 10M. El nombre del fichero debe tener como máximo 80 caracteres. |
|                        |       | Subir fichero                                                                                                    |
|                        |       |                                                                                                    |

Para obtener un justificante del envío, puede entrar de nuevo en su expediente y, cuando aparezca la pantalla que mostramos a continuación apretar de nuevo la opción de "Aportación de documentos":

|                                   | CONTRACTO                                | DE LA PRESCENCIA REL<br>T PENORIA DEMOCRAT | ACIONES CON LAS CONTES | linisterio de la Preside                                                           | ncia                                                                                                    |
|-----------------------------------|------------------------------------------|--------------------------------------------|------------------------|------------------------------------------------------------------------------------|----------------------------------------------------------------------------------------------------|
| INICIO                            | PROCED                                   | MIENTOS -                                  | MIS EXPEDIENTES        | MIS NOTIFICACIONES                                                                 | AYUDA                                                                                                    |
| Inicio / Mi<br>Mis o<br>Listado d | s expedientes<br>expedien<br>de expedien | ientes<br>tes ordenado po                  | r fecha                |                                                                                    |                                                                                                    |
| Todos                             | s<br>Memoria d                           | emocrática                                 | 1                      | 01 de octubre, 2020<br>782-248172<br>Subvención de conce<br>✓ Revisar<br>Solicitud | arrencia competitiva para actividades de recuperación de la Memoria Democrática<br>acaciones 🗅 Requerimientos 🗅 Resolución 1) Aportación de documentos |

Se desplegará a continuación una ventana con los documentos aportados y podrá descargar un "justificante de registro" como acuse de recibo del envío:

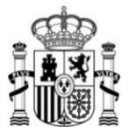

:

|                       | ROCEDIMIENTOS + MIS EXPEDIENTES MIS NOTIFICACIONES AYUDA                                                          |
|-----------------------|----------------------------------------------------------------------------------------------------|
| Filtrar 👻             |                                                                                                    |
| Todos                 | 01 de octubre, 2020                                                                                               |
| T Memoria democrática | 1 782-248172<br>Subvención de concurrencia competitiva para actividades de recuperación de la Memoria Democrática |
|                       | Solicitud 🕞 Comunicaciones 🗅 Requerimientos 🗅 Resolución 🕞 Aportación de documentos                               |
|                       | Documentos aportados                                                                                              |
|                       | Justificante_Registro_1272282.pdf (1272283)                                                                       |
|                       | Justificante_Registro_1273953.pdf (1273954)                                                                       |
|                       | Adjunte un documento para comunicarse con el tramitador.                                                          |